# **BIDHAN CHANDRA COLLEGE, RISHRA**

# **PROCEDURE FOR CU REGISTRATION FORM FILL UP-2024**

For DAY SECTION STUDENTS - use this link :

http://dayadmission2024.bcconlineadmissionportal.in/index.aspx

For EVENING SECTION STUDENTS - use this link :

http://evening2024admission.bcconlineadmissionportal.in/index.aspx

#### STEP-1:

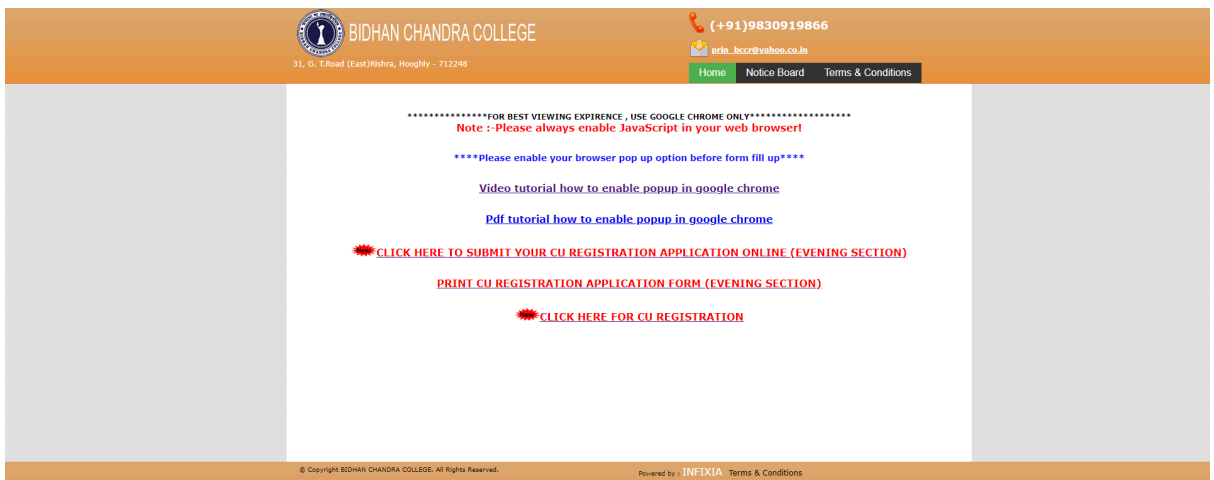

• OPEN THE ABOVE MENTIONED LINK AND CLICK ON " CLICK HERE TO SUBMIT YOUR CU REGISTRATION APPLICATION ONLINE"

<u>STEP- 2:</u>

| BIDHAN CHANDRA COL<br>31, G. T.Road (East)Rishra, Hooghly - 712248 | LLEGE C (+91)9830919866<br>Print. becretivaleea.co.in<br>Home Notice Board Terms & Conditions                                                                     |
|--------------------------------------------------------------------|----------------------------------------------------------------------------------------------------|
| Important Note: After log on to y                                  | Existing applicant, login with following details         St. ID/Phone No :         Date of Birth :         Cogin Forgot LiserName/Password         New Applicant? |
|                                                                    |                                                                                                    |
| © Copyright BIDHAN CHANDRA COLLEGE. All Rights Reserved            | d. Powered by I INFIXIA Terms & Conditions                                                                                                    |

CLICK ON THE **REGISTER** BUTTON AND FILL IN THE CU REGISTRATION FORM

### <u>STEP-3:</u>

| BIDHAN CHANDRA COLLEGE                            |                                                                                                    | <b>% (+91)</b> 9<br><sup>2</sup> prin_bccr                                             | 98309198(<br><sub>@vahoo.co.in</sub> | 66        |
|---------------------------------------------------|----------------------------------------------------------------------------------------------------|----------------------------------------------------------------------------------------|--------------------------------------|-----------|
| BIDH<br>31, 6: T<br>INSTRUCT<br>CU Registrat<br>P | CONTRACT<br>Road (East)Rishra, Hoog<br>EVENING SECTION<br>SESSIOS 2024.2025<br>ion form for degree cours<br>ate - Friday, 27.Septembe<br>ate - Sriday, 27.Septembe | Home N<br>DLLEGE<br>hly - 712248<br>VED STRICTLY<br>es (1st semeste<br>r-2024<br>TTERS | er)                                  |           |
| 1. Name in Full *                                 | First Name                                                                                                    | Middle Name                                                                            |                                      | Last Name |
| 2. Date of Birth *                                | (dd/MM/y                                                                                                    | nn)                                                                                    | Gender * Se                          | lect 🗸    |
| 3. Nationality *                                  |                                                                                                    |                                                                                        |                                      |           |
| 4. Religion *                                     | Hinduism                                                                                                    |                                                                                        |                                      |           |
| 5. Category/Cast*                                 | General 🗸                                                                                                    |                                                                                        | 5.a. EWS* 🔇                          | Yes INO   |
| 6. Physically Challenged *                        | ⊖Yes <b>●</b> No                                                                                                    |                                                                                        |                                      |           |
| 7. Outstanding Sports Person                      | ⊖Yes <b>®</b> No                                                                                                    |                                                                                        |                                      |           |
| 8. Year of passing H.S/Equivalent*                | 2024 🗸                                                                                                    |                                                                                        |                                      |           |
| 9. Extra curricular activities (opt for anyone)   | Select V                                                                                                    |                                                                                        |                                      |           |
| 10.(a) Father's Name *                            | First Name                                                                                                    | Middle Name                                                                            |                                      | Last Name |
| (b) Mother's Name *                               |                                                                                                    |                                                                                        |                                      |           |
| (c) Annual Family Income (in Rs.) *               |                                                                                                    |                                                                                        |                                      |           |
| (d) Guardian's Name *                             |                                                                                                    |                                                                                        |                                      |           |
| (e) Guardian's Contact No *                       |                                                                                                    | Without country co                                                                     | de (like +91)                        |           |

FILL IN THE CU REGISTRATION FORM AND CLICK ON THE SUBMIT BUTTON.

PROVIDE MOBILE NUMBER THAT WAS USED DURING THE ADMISSION. OTHERWISE, THIS FORM CAN'T BE SUBMITTED.

### <u>STEP-4:</u>

GENERATE STUDENT ID AS SHOWN IN THE SCREEN BELOW:

| © Copyright BIDHAN CHANDRA COLLEGE. All Rights Reserved. Powered by : | INFIXIA Terms & Conditions           |  |
|-----------------------------------------------------------------------|--------------------------------------|--|
|                                                                       |                                      |  |
|                                                                       |                                      |  |
|                                                                       |                                      |  |
|                                                                       |                                      |  |
|                                                                       |                                      |  |
|                                                                       |                                      |  |
|                                                                       |                                      |  |
|                                                                       |                                      |  |
|                                                                       |                                      |  |
|                                                                       |                                      |  |
|                                                                       |                                      |  |
| <u>Click here</u> to apply.                                           |                                      |  |
| PLEASE KEEP YOUR STUDENT ID FO                                        | R FURTHER USE.                       |  |
| Your Student ID is: 24552                                             | 5983                                 |  |
|                                                                       |                                      |  |
| 31, G. T.Road (East)Rishra, Hooghly - 712248                          | Home Notice Board Terms & Conditions |  |
| (III) BIDHAN CHANDRA COLLEGE                                          |                                      |  |
|                                                                       | (+91)9830919866                      |  |

\*\*STUDENT ID IS IMPORTANT, SAVE IT FOR LATER USE.

### <u>STEP-5:</u>

FILL IN THE STUDENT ID OR PHONE NUMBER AND DATE OF BIRTH IN THE TEXT BOX. CLICK ON THE LOGIN BUTTON

| BIDHAN CHANDRA COL                                       | LEGE                                                                               | <b>% (+91)9830919</b>      | 866                  |  |
|----------------------------------------------------------|------------------------------------------------------------------------------------|----------------------------|----------------------|--|
| 31, G. T.Road (East)Rishra, Hooghly - 712248             |                                                                                    | Home Notice Board          | Terms & Conditions   |  |
| Important Note: After log on to yo                       | our dashboard please SIGN OUT from<br>Existing applicant, login with following det | your session when you h    | ave done your works. |  |
|                                                          | St. ID/Phone No :<br>Date of Birth :                                               | (dd/MM/yyyy)               |                      |  |
|                                                          | Login Forgot UserName                                                              | /Password                  |                      |  |
|                                                          | New Applicant? Re                                                                  | gister                     |                      |  |
| ·                                                        |                                                                                    |                            |                      |  |
|                                                          |                                                                                    |                            |                      |  |
|                                                          |                                                                                    |                            |                      |  |
|                                                          |                                                                                    |                            |                      |  |
|                                                          |                                                                                    |                            |                      |  |
| © Copyright BIDHAN CHANDRA COLLEGE. All Rights Reserved. | Powered by i                                                                       | INFIXIA Terms & Conditions |                      |  |

### <u>STEP-6:</u>

IT WILL OPEN THE FOLLOWING DASHBOARD.

| BIDHAN CHANDRA COLLEGE<br>31, 6, T.Koad (Eatl)Rishra, Hooghly - 712248 | 📞 (+5<br>论 prin.                             | -91)7003041054<br>n. bccrēvakos co. in |
|------------------------------------------------------------------------|----------------------------------------------|----------------------------------------|
| Dashboard                                                              | Welcome, TEST ANUJ (245525983)               | ) Dashboard Sign.out                   |
| CLICK HERE FOR CU R                                                    | EGISTRATION FORM FILL-UP                     |                                        |
| PRINT CU REG                                                           | STRATION FORM                                |                                        |
|                                                                        |                                              |                                        |
|                                                                        |                                              |                                        |
| © Copyright BIDHAN CHANDRA COLLEGE. All rights reserved.               | Powered by I INFIXIA Team Terms & Conditions |                                        |

• CLICK ON THE FOLLOWING LINK : \*\*\*\* CLICK HERE FOR CU REGISTRATION FORM FILL-UP

## <u>STEP-7:</u>

| BIDHAN CHANDRA COLLEGE<br>31, G. T.Road (East)Rishra, Hooghly - 712248                                                                                      | 🝾 (+91)7003041054<br>🔮 prin.bccr@vahoo.co.in                                                                                      |  |
|----------------------------------------------------------------------------------------------------|----------------------------------------------------------------------------------------------------|--|
| Apply                                                                                                    | Welcome, TEST ANUJ (245525983) Dashboard Sign.out                                                                                 |  |
| Subject Selection<br>Please select a course :<br>Please choose your Subject :<br>Rest Four % (Enter Precentage of Marka) :<br>Subject BUSINESS ORGANIZATION | B. Com Honours v)         v)           B. Com Honours         v)           81.5         81.5           v   Marks %; 85         85 |  |
| © Copyright EDMAN CHANDRA COLLEGE. All rights reserved.                                                                                                    | Provend by . INFEXIA Team Terms & Conditions                                                                                      |  |

### SELECT THE COURSE, SUBJECT AND CLICK ON THE **APPLY** BUTTON.

# ALL THE COURSES AND SUBJECTS SHOULD BE SAME AS MENTIONED IN THE ADMISSION CHALLAN

### <u>STEP-8:</u>

| BIDHAN CHANDRA COLLEGE                                                                      | 📞 (+91)7003041054<br>🖄 arin. bccr@vahoo.co.in     |  |
|---------------------------------------------------------------------------------------------|---------------------------------------------------|--|
| CU Registration                                                                             | Welcome, TEST ANUJ (245525983) Dashboard Sign.out |  |
| Subject combination for B.Com Honours course,<br>1. Choose Your Desired Subject Combination | : *                                               |  |
| Apply                                                                                       |                                                   |  |
|                                                                                             |                                                   |  |
| © Copyright BIDHAN CHANDRA COLLEGE. All rights reserved. Per-                               | ered by : INFIXIA Team Terms & Conditions         |  |

SELECT THE SUBJECT COMBINATION AND CLICK ON THE **APPLY** BUTTON.

### <u>STEP-9:</u>

| BIDHAN CHANDRA COLLEGE                                                | 💊 (+91)7003041054                                 |  |
|-----------------------------------------------------------------------|---------------------------------------------------|--|
| 31, G. T.Road (East)Rishra, Hooghly - 712248                          | *                                                 |  |
|                                                                       | Welcome, TEST ANUJ (245525983) Dashboard Sign out |  |
| CU Registration                                                       |                                                   |  |
|                                                                       |                                                   |  |
| Apply for subject/course: B.Com Honou                                 | rs                                                |  |
| Subject combination: GRP1, GRP2                                       |                                                   |  |
|                                                                       |                                                   |  |
|                                                                       |                                                   |  |
| Click here for Submit                                                 |                                                   |  |
|                                                                       |                                                   |  |
|                                                                       |                                                   |  |
|                                                                       |                                                   |  |
| © Copyright BIDHAN CHANDRA COLLEGE. All rights reserved. Powered by : | INFIXIA Team Terms & Conditions                   |  |

CLICK ON **"CLICK HERE TO SUBMIT"** BUTTON.

### <u>STEP-10</u>

| BIDHAN CHANDRA COLLEGE<br>31, 6. T.Read (East)Ridrey, Hooghy - 712248 | Section 2019 (+91)9830919866 iii prin_bccr@valee.co.in Home Nolice Board Terms & Conditions |  |
|-----------------------------------------------------------------------|---------------------------------------------------------------------------------------------|--|
| Your CU Registration applicat                                         | ion is successfully submitted.                                                              |  |
| Click here to.                                                        | go. Dashboard                                                                               |  |
|                                                                       |                                                                                             |  |

CLICK ON "CLICK HERE TO GO TO DASHBOAD" BUTTON.

#### <u>STEP-11</u>

| BIDHAN CHANDRA COLLEGE                                                                             | 📞 (+91)7003041054<br>🕍 prin_bcr@vakeo.co.in              |  |
|----------------------------------------------------------------------------------------------------|----------------------------------------------------------|--|
| CU Registration                                                                                    | Welcome, TEST ANUJ (245525983) <u>Dashboard</u> Sign out |  |
| Srl         Form No.         Subject applied for           1         E00005         B. Com Honours | r Subject Comb. Document<br>GRP1,GRP2 Upload Document    |  |
|                                                                                                    |                                                          |  |
|                                                                                                    |                                                          |  |
| P. Consider ETHERY CHENDER COLLEGE All soles assessed                                              |                                                          |  |

### CLICK ON "UPLOAD DOCUMENT"

### <u>STEP-12</u>

| BIDHAN CHANDRA CO<br>31, G. T.Road (East)Richra, Hooghly - 712248                                                                       | LLEGE                    | <b>℃</b> (+91)7003041054<br><b>№</b> prin. hcc€vahoo.co.in                                                 |  |
|----------------------------------------------------------------------------------------------------|--------------------------|----------------------------------------------------------------------------------------------------|--|
| Please upload the following doc                                                                                                    | uments:                  | Welcome, TEST ANUJ (245525983) Dashboard Sign out                                                          |  |
| Select a photo:"<br>[Choese file, No file chosen<br>File size must be less than 50 kb                                                   | Your<br>Image<br>Here    | Select your signature:"<br>Choose Bia I to Bic chosen<br>File size must be less than 50 kb<br>NO SIGNATURE |  |
| Attach 10 + 2 Mark Sheet:"<br>Choose file No file chosen<br>File size must be less than 150 kb                                          |                          |                                                                                                    |  |
| Attach Your Age proof (Age proof C<br>Admit Card/Certificate) : "<br>Choose file   No file chosen<br>File size must be less than 150 kb | an be of only Class 10th |                                                                                                    |  |
| If EWS then attach certificate:"<br>Choose file No file chosen<br>File size must be less than 100 kb                                    |                          |                                                                                                    |  |
| Upload Documents                                                                                                    |                          |                                                                                                    |  |

SELECT VALID IMAGE, SIGNATURE, MARKSHEET etc. THEN CLICK ON "UPLOAD DOCUMENTS" BUTTON.

### <u>STEP-13</u>

FILL IN THE SCREEN BELOW AND CLICK ON THE "SUBMIT" BUTTON

### <u>STEP-14</u>

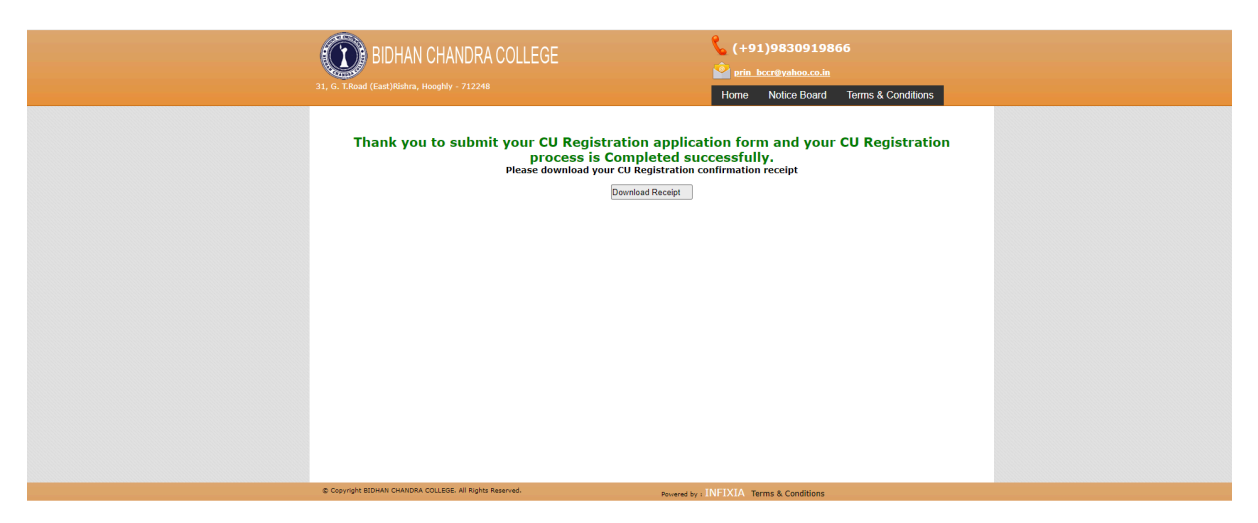

CLICK ON **"DOWNLOAD RECEIPT"** BUTTON. DOWNLOAD **"CU Registration Confirmation Receipt"** AND TAKE A PRINT OUT.

NOW THE PROCESS HAS BEEN COMPLETED SUCCESSFULLY. PRINT YOUR REGISTRATION FORM AND REGISTRATION CONFIRMATION RECEIPT AND KEEP IT WITH YOURSELF FOR FURTHER USE.

ALSO CHECK THE COLLEGE WEBSITE REGULARY FOR FURTHER UPDATES.